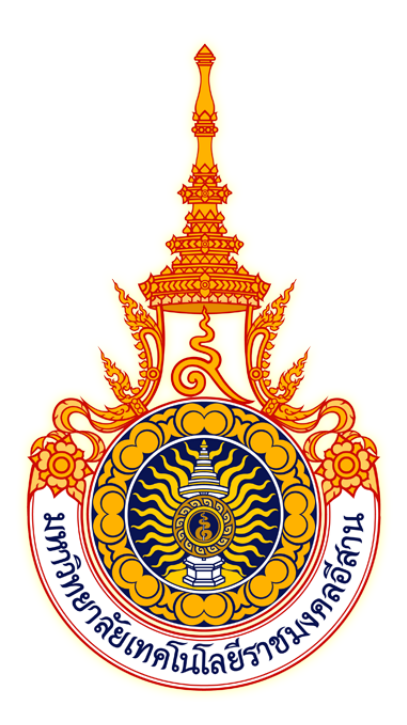

# คู่มือการใช้งาน ระบบฝึกประสบการณ์วิชาชีพ สำหรับผู้สถานประกอบการ

มหาวิทยาลัยเทคโนโลยีราชมงคลอีสาน นครราชสีมา

# สารบัญ

| 1. การเข้าใช้งานระบบ        | 3  |
|-----------------------------|----|
| 2. การเข้าสู่ระบบ           | 4  |
| 3. การออกจากระบบ            | 7  |
| 4. การเปลี่ยนรหัสผ่าน       | 8  |
| 5. การเปลี่ยนอีเมล์         | 9  |
| 6. การแสดงข้อมูลตำแหน่งงาน  | 10 |
| 7. การแสดงข้อมูลการสมัครงาน | 12 |
| 8. การแสดงข้อมูลนักศึกษา    | 13 |

### 1. การเข้าใช้งานระบบ

ระบบสหกิจศึกษา สามารถเข้าใช้งานผ่านโปรแกรมเว็บบราวเซอร์ทั่วไป เช่น Google Chrome, Mozilla FireFox, Safari และ Microsoft Edge โดยที่อยู่เว็บของระบบฝึกประสบการณ์วิชาชีพ มหาวิทยาลัยเทคโนโลยีราชมงอีสาน จะอยู่ที่ <u>https://cwie.rmuti.ac.th</u> สามารถคลิก หรือ คัดลอกที่อยู่นี้ไปเปิดที่บราวเซอร์เพื่อเข้าใช้งานระบบ โดยหน้าแรกของระบบจะแสดงดังภาพ

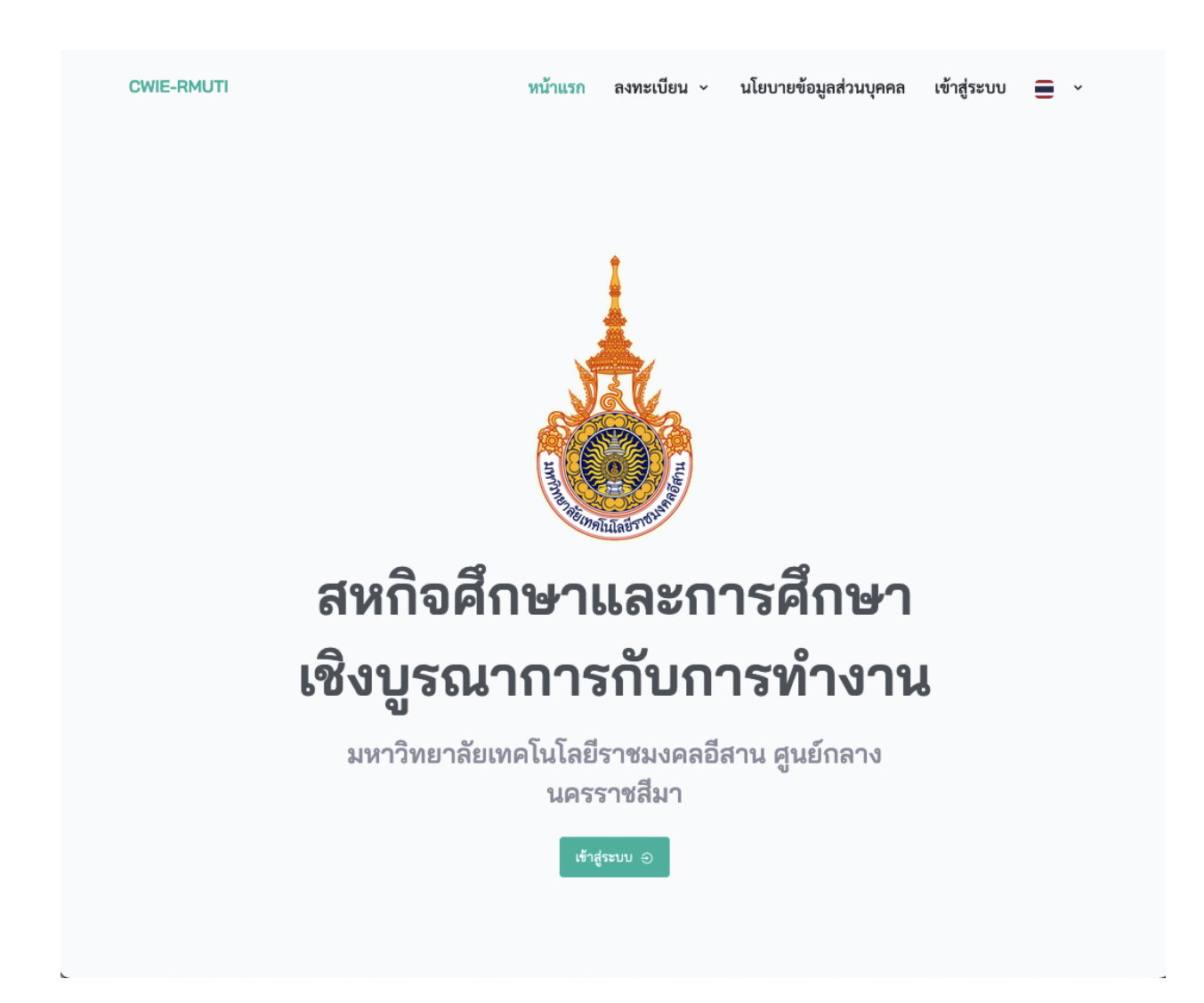

#### 2. การเข้าสู่ระบบ

การเข้าใช้งานระบบสามารถทำโดยคลิกที่เมนู "เข้าสู่ระบบ" ด้านบนขวาของเมนูหลักของโปรแกรม หรือปุ่ม "เข้าสู่ระบบ" ดังภาพ

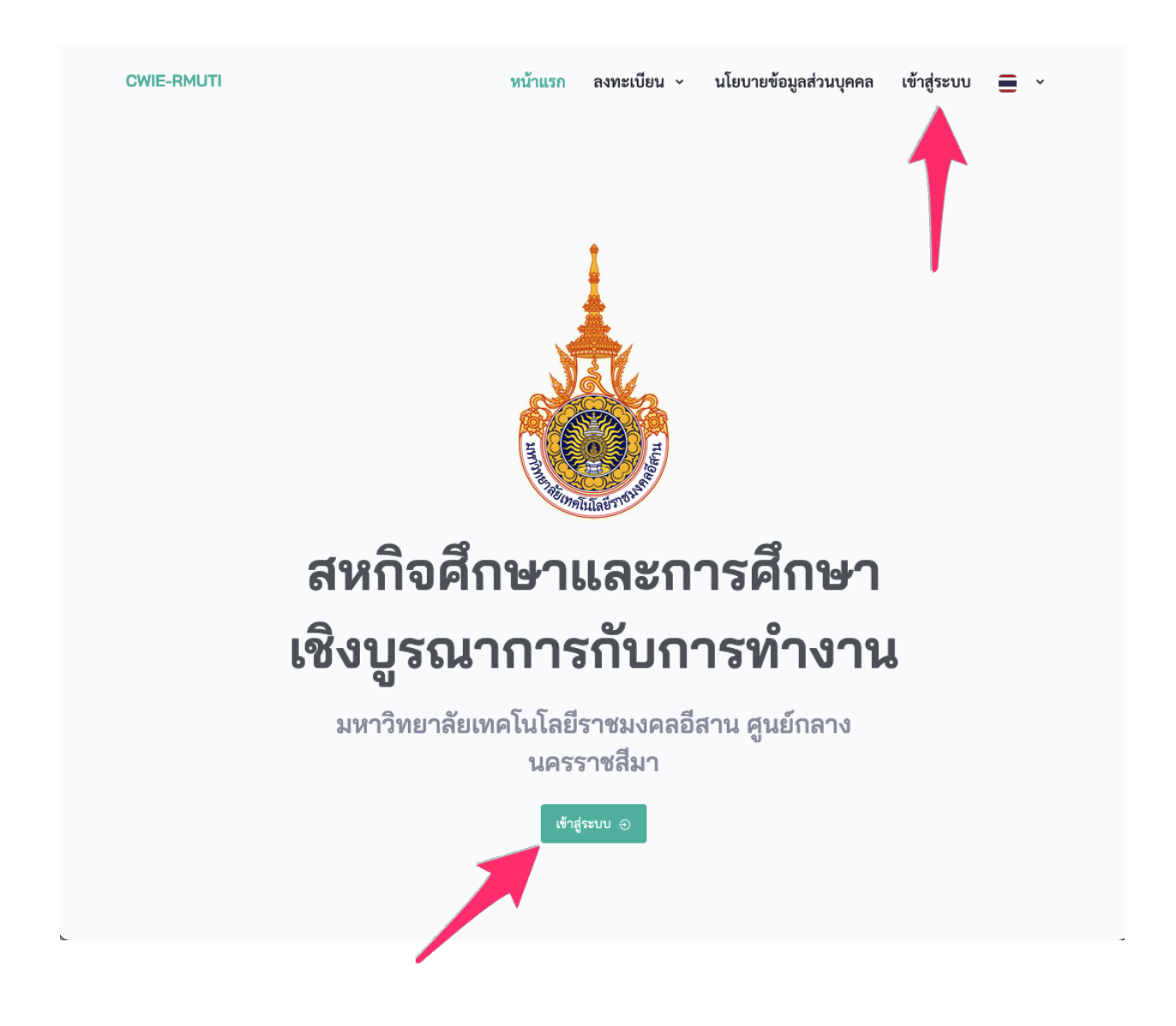

#### จะปรากฏหน้าจอสำหรับเข้าสู่ระบบดังภาพ

| เข้าสู่ร<br>สหกิจศึกษาและการศึกษาเชิ | <b>ะบบ</b><br>งบูรณาการกับการทำงาน |
|--------------------------------------|------------------------------------|
| ชื่อผู้ใช้                           |                                    |
| ป้อนชื่อผู้ใช้                       |                                    |
| รหัสผ่าน                             |                                    |
| ป้อนรหัสผ่าน                         | 0                                  |
|                                      | อื่นเราใสะโอนไ                     |

จากนั้นป้อนข้อมูล "ชื่อผู้ใช้" และ "รหัสผ่าน" ที่เจ้าหน้าที่กำหนดให้ จากนั้นคลิกที่ปุ่ม "เข้าสู่ระบบ" เมื่อป้อนชื่อผู้ใช้และรหัสผ่านถูกต้อง ระบบจะแสดงหน้า "แดชบอร์ด" และเมนูต่างๆ ของสถานประกอบการระบบดังภาพ ภาพตัวอย่างแสดงเมนูบางส่วนของหน้าแดชบอร์ดสถานประกอบการ

| 1.00                                       |      |              |                                  |                 |            |                        |         |                         |                |
|--------------------------------------------|------|--------------|----------------------------------|-----------------|------------|------------------------|---------|-------------------------|----------------|
|                                            |      | 801201202019 |                                  |                 |            |                        |         | administration a main a | a incontration |
| พร้านรถ                                    | - 59 |              |                                  |                 |            |                        |         |                         |                |
| seconte                                    |      |              |                                  |                 |            |                        |         |                         |                |
| สำหารใงงาน                                 | - ,  |              |                                  |                 |            |                        |         |                         |                |
| 19. 20. 20. 20. 20. 20. 20. 20. 20. 20. 20 |      |              | สถานประกอบการ                    |                 |            |                        |         |                         |                |
| การสมสรวาน                                 | े    |              | <b>ชื่อสอานประกอบการ</b> No-ปุ่น |                 |            |                        |         |                         |                |
| นักสึกษา                                   | 3    |              | ประเภทอิอการ                     | จำนวนพนักงาน    |            | ซั่วโมงทำงานต่อสัปดาห์ |         |                         |                |
|                                            |      |              | พ่อยู่                           |                 |            |                        |         |                         |                |
|                                            |      |              | ส่วนส                            | จำเกอ           | จังหรืด    | าพัดไปราชณีอ์          |         |                         |                |
|                                            |      |              | ประเทศ                           | หมายเลขโทรสัพท์ |            | หมายเลขโพรสาร          |         |                         |                |
|                                            |      |              | Buun                             |                 | เว็บไซต์   |                        |         |                         |                |
|                                            |      |              | ผู้บรีหาร                        |                 |            |                        |         |                         |                |
|                                            |      |              | สี่ก. เกมส์กา                    |                 | dounda     |                        |         |                         |                |
|                                            |      |              | an - a muda                      |                 |            |                        |         |                         |                |
|                                            |      |              | ผู้ประสานงานหลัก                 |                 |            |                        |         |                         |                |
|                                            |      |              | ชื่อ - นามสกุล                   | ส่วนหน่อ        |            | NAMA                   |         |                         |                |
|                                            |      |              | หมายเสขโทรศัพท์มือถือ            | พมายเสขโพรศัพ   | ณ์สำนักงาน | หมายเลขโพรสาร          |         |                         |                |
|                                            |      |              | duan.                            |                 |            |                        |         |                         |                |
|                                            |      |              |                                  |                 |            |                        |         |                         |                |
|                                            |      |              |                                  |                 |            |                        |         |                         |                |
|                                            |      |              |                                  |                 |            |                        | unite . |                         |                |

เมนูหลักของสถานประกอบการทั้งหมดจะอยู่ทางด้านซ้ายของหน้าจอ และ เมนูของผู้ใช้ จะอยู่บริเวรด้านบนขวาของหน้าจอ

|                                                   | ÷                        |                         | = 0 6 🛓 sourcementation                        |
|---------------------------------------------------|--------------------------|-------------------------|------------------------------------------------|
| aquin                                             | สถาษปายขอบตาา            |                         | สมรษณ์รูสถามและหรู 🕖 จากการเป็นสารเป็นสารเกราะ |
| <ul> <li>หม้ามระ</li> <li>แลงเปลี่ย</li> </ul>    | ><br>แก้โข ลงานประกอบการ |                         | starts actuations                              |
| 🗇 drumisoru                                       | > ชื่อสถานประกอบการ*     | Narda                   |                                                |
| <ul> <li>การสมัครงาน</li> <li>มักสีกษา</li> </ul> | > ประเภทกินอาห           |                         |                                                |
|                                                   | จำนวนหนักงาน             |                         |                                                |
|                                                   | ซั่วโดยคำงานปอติปอาท์    |                         |                                                |
|                                                   | 2 decement               | สารสองผู้ในราง 6 ก็สาร8 |                                                |
|                                                   | 404                      | ไปประเทศ<br>(1997)      |                                                |
|                                                   | (auto                    |                         |                                                |
|                                                   | duares                   | iuradaviaria            |                                                |
|                                                   | - down                   | ไปเหลือหน้ามาย          |                                                |
|                                                   | and the second second    | ับประสัตรย่านต          | *                                              |
|                                                   |                          |                         |                                                |
|                                                   | BALLING DISHING          |                         |                                                |
|                                                   | ามายสรโทรสาร             |                         |                                                |
|                                                   | ELAP                     |                         |                                                |

สถานประกอบการสามารถ แก้ไขหรือกรอกข้อมูลเพิ่มเติมในระบบได้

#### 3. การออกจากระบบ

การออกจากระบบสามารถทำโดยคลิกที่เมนูรูปไอคอนบุคคล ที่มุมขวาของหน้าจอ จะปรากฏเมนูย่อยให้เลือกเมนู "ออกจากระบบ" ดังภาพ

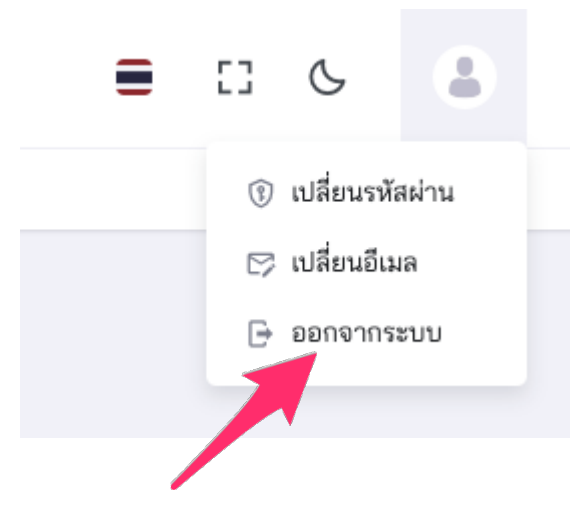

ระบบจะทำการลงชื่อบัญชีผู้ใช้ออกจากระบบและจะกลับไปยังหน้าแรกของระบบ

# 4. การเปลี่ยนรหัสผ่าน

การเปลี่ยนรหัสผ่านสามารถทำโดยคลิกที่เมนูรูปไอคอนบุคคล ที่มุมขวาของหน้าจอ จะปรากฏเมนูย่อยให้เลือกเมนู "เปลี่ยนรหัสผ่าน" ดังภาพ ระบบจะแสดงหน้าเปลี่ยนรหัสผ่านดังนี้

|                           | เปลี่ยนรหัสผ่าน                |
|---------------------------|--------------------------------|
| สหกิจศึกษาและก            | ารศึกษาเชิงบูรณาการกับการทำงาน |
| รหัสผ่านปัจจุบัน          |                                |
| ป้อนรหัสผ่านปัจจุบัน      |                                |
| รหัสผ่านใหม่              |                                |
| ป้อนรหัสผ่านใหม่          |                                |
| ยืนยันรหัส                |                                |
| ป้อนรหัสผ่านใหม่อีกครั้งใ | ให้ตรงกัน                      |
|                           |                                |

ให้ป้อนรหัสผ่านเดิมและรหัสผ่านใหม่ที่ต้องการ แล้วคลิกที่ปุ่ม "ตกลง" เพื่อบันทึกการเปลี่ยนแปลงรหัสผ่าน เมื่อสำเร็จระบบจะแสดงหน้าจอดังภาพ

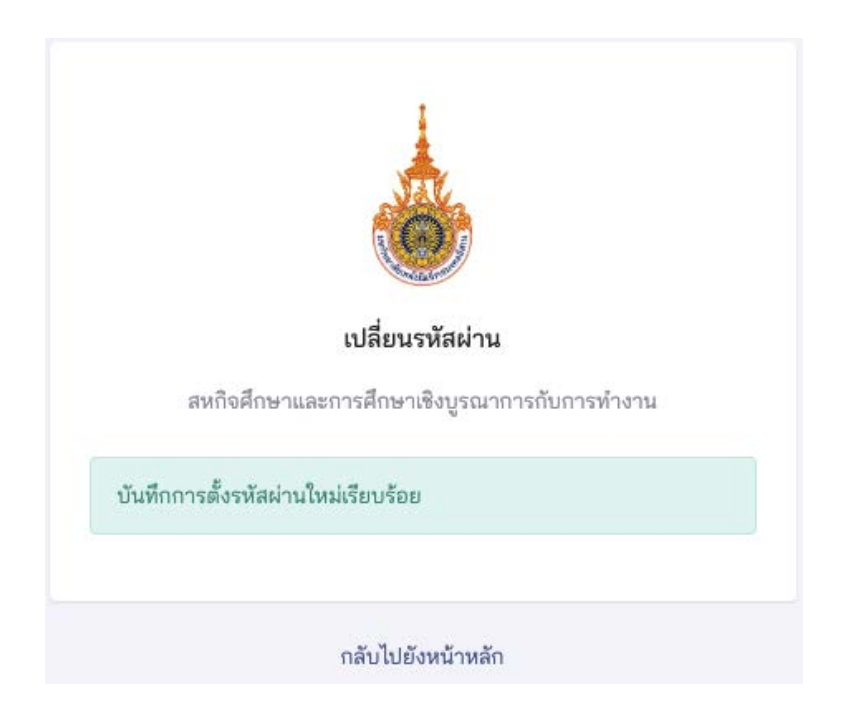

#### 5. การเปลี่ยนอีเมล์

การเปลี่ยนรหัสผ่านสามารถทำโดยคลิกที่เมนูรูปไอคอนบุคคล ที่มุมขวาของหน้าจอ จะปรากฏเมนูย่อยให้เลือกเมนู "เปลี่ยนอีเมล" ดังภาพ

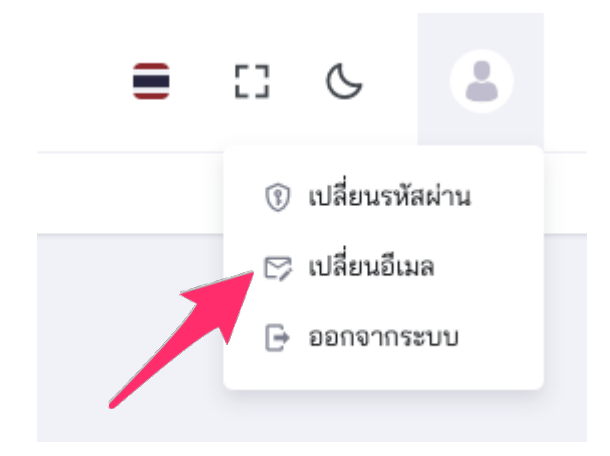

# ระบบจะแสดงหน้าเปลี่ยนอีเมลดังนี้

|       | เปลี่ยนอีเมล                                 |
|-------|----------------------------------------------|
|       | สหกิจศึกษาและการศึกษาเชิงบูรณาการกับการทำงาน |
| อีเมล | ใหม่                                         |
| ป     | อนอึเมลใหม่                                  |
| ยืนยั | นอีเมลใหม่                                   |
| ປັ    | อนอีเมลอีกครั้งให้ตรงกัน                     |
|       | ตกลง                                         |

ให้ป้อนอีใหม่ที่ต้องการเปลี่ยน แล้วคลิกที่ปุ่ม "ตกลง" เพื่อบันทึกการเปลี่ยนแปลง เมื่อสำเร็จระบบจะแสดงหน้าจอดังภาพ

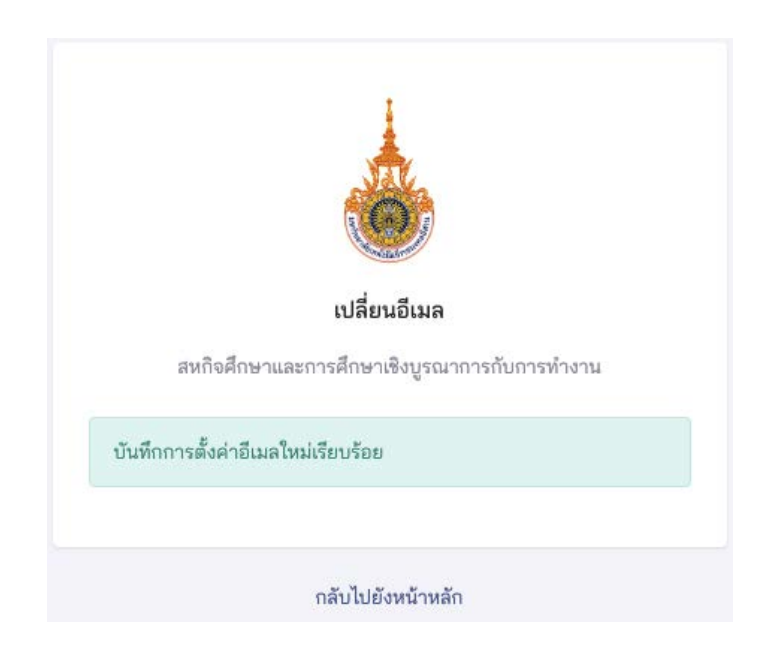

#### 6. การแสดงข้อมูลดำแหน่งงาน

การแสดงข้อมูลนักศึกษา สถานประกอบการสามารถแสดงข้อมูลนักศึกษาได้โดยคลิกที่เมนูหลัก "นักศึกษา" และเลือกคลิกเมนูย่อย ตามแต่ละสถานะของนักศึกษา ดังภาพ

|      | มหาวิทยาลับเทคโนโลยีราชมงคลอัสาน<br>เหตาระบบคลอง สายางอง เอา พันท เคมือน<br>สร้างคนสู่งาน เชื่ยวชาญเกคโนโลย |   |
|------|----------------------------------------------------------------------------------------------------|---|
| เมนู | หลัก                                                                                                    |   |
| 命    | หน้าแรก                                                                                                    | > |
|      | ตำแหน่งงาน                                                                                                  | > |
|      | รายการตำแหน่งงาน                                                                                            |   |
| 9    | การสมัครงาน                                                                                                 | > |
| Ð    | นักศึกษา                                                                                                    | > |

ในหน้านี้ท่านสามารถค้นหา กรองข้อมูลตามภาคการศึกษา, วิทยาเขต, คณะ, สาขาวิชา, ประเภทการฝึก, และสถานะ เพื่อหาตำแหน่งงานตามที่ท่านสนใจได้ ดังภาพ

| đe |
|----|
| 0  |
|    |
|    |
|    |

หากท่านต้องการแสดงข้อมูลตำแหน่งงานในตำแหน่งที่ท่านสนใจให้ท่านคลิกที่ชื่อตำแหน่งงาน หรือ ไอคอนรูปตาที่อยู่ด้านขวาของตารางข้อมูล ระบบจะแสดงหน้าข้อมูลตำแหน่งงานดังภาพ

| ต้าแหน่งงาน          |                                                        | สำนวกใจงาน > แสดงสำนวกใจงาน |
|----------------------|--------------------------------------------------------|-----------------------------|
| แสดง ดำแหน่งงาน      |                                                        |                             |
| สืบส่านหน่งงาน       | คราพิต                                                 |                             |
| รายละเอียลลำแหน่งงาน | นี่ตอมพิวเตอร์                                         |                             |
| คุณสมบัติของนักสึกษา | มีสอมพิวเตอร์ /มีรถประจำสัว                            |                             |
| ลักษณะงาน            | งานประจำ                                               |                             |
| จำนวนที่เป็ดรับ      | n                                                      |                             |
| ประเภทการฝึก         | สึกงาน                                                 |                             |
| กาดการศึกษา          | 2/2567                                                 |                             |
| วิทยาเขต             | สูนยักลารของราชสีมา                                    |                             |
| AUR                  | คณะบริหารธุรกิจ                                        |                             |
| หลักสูตร             | บริหารธุรภิตบัณฑิต สาขาวีชารชบบศารสนเทศทางคยเหลิวเดอร์ |                             |
| สำสอบแทน             |                                                        |                             |
| จำนวนค่ำตอบแทน       |                                                        |                             |
| หน่วยค่าดอบแทน       |                                                        |                             |
| สวัสมีการที่พัก      |                                                        |                             |
| สำโชีจ่ายที่พัก      |                                                        |                             |
| สวัสดีการรถรับส่ง    |                                                        |                             |
| ดำใช้จำบรถรับส่ง     |                                                        |                             |
| สวัสดิการอื่นๆ       |                                                        |                             |

### 7. การแสดงข้อมูลการสมัครงาน

สถานประกอบการสามารถดูข้อมูลรายการสมัครงานของนักศึกษาได้ในเมนู "การสมัครงาน" ดังภาพ

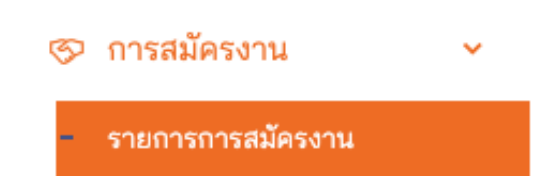

หากท่านต้องการแสดงรายการการสมัครงานของนักศึกษาได้โดย คลิกที่เมนู "รายการการสมัครงาน" ระบบจะแสดงหน้ารายการการสมัครงานดังภาพ โดยสามารถกรองข้อมูลได้จาก ภาคการศึกษา,วิทยาเขต,สถานะ ตามที่ท่านสนใจได้

| =                         |                                                                 |                                                                                                    |                      |                          | = 0 6 8 mm                | รรัณะรู้น<br>กระนะการเกิดก็อย่าง       |
|---------------------------|-----------------------------------------------------------------|----------------------------------------------------------------------------------------------------|----------------------|--------------------------|---------------------------|----------------------------------------|
| การสมัครงาน               |                                                                 |                                                                                                    |                      |                          | การสมัครงาน               | <ul> <li>รายการ การสมัครงาน</li> </ul> |
| รายการ การสมัครงาน        | 6                                                               |                                                                                                    |                      |                          |                           |                                        |
| Q พิมพ์เพิ่มคิมคา การ     | năm cu., 2/2567                                                 | <ul> <li>*</li> <li>*</li></ul> | *                    | * căsludalis *           |                           |                                        |
| สาดการดีสหา               | นักสึกษา                                                        | afmanice ne                                                                                                    | Horner               | ดถานอาการจำหนังสืบส่งตัก | รับสิ่งรับประกำสุด        | Ganns                                  |
| 2/2567                    | <b>นางสาวNa</b><br>คณะประกรุรกิษ บริหารธุรกิชมัณฑ์ต.สาชาวิหารมน | <b>กราฟิก</b><br>กรสนเทศการคณะส่วนหวรี No-ปุ่น                                                                                                    | ระการพิจารณาจากสยานเ | วระณะบาร อังไม่ได้ค่า    | 18 minghea 2567 van 15-22 | 0                                      |
| แสดง (ชีง) จากที่อาเมต 15 | 10001                                                           |                                                                                                    |                      |                          |                           | - 1 Calu                               |
|                           |                                                                 |                                                                                                    |                      |                          |                           |                                        |
|                           |                                                                 |                                                                                                    |                      |                          |                           |                                        |
|                           |                                                                 |                                                                                                    |                      |                          |                           |                                        |

#### 8. การแสดงข้อมูลนักศึกษา

สถานประกอบการสามารถดูข้อมูลรายการนักศึกษาที่ฝึกประสบการณ์กับสถานประกอบการได้ในเมนู "นักศึกษา > ฝึกประสบการณ์" ดังภาพ

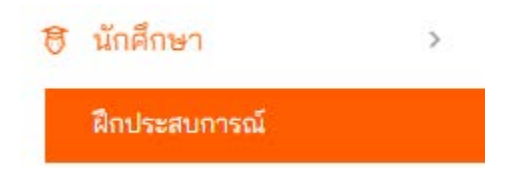

ระบบจะแสดงรายชื่อนักศึกษา โดยสามารถกรองข้อมูลได้จากภาคการศึกษา,วิทยาเขต, คณะ, สาขาวิชา และ สถานะนักศึกษา สามารถค้นหาข้อมูลได้ ดังภาพ

| đi da se se se se se se se se se se se se se |             |                     |                  | E                                   | <ul> <li>แกรงสารพละนุ่น</li> <li>พนักงานประสารแงงนสตโลลีกษา</li> </ul> |
|----------------------------------------------|-------------|---------------------|------------------|-------------------------------------|------------------------------------------------------------------------|
| าศึกษา                                       |             |                     |                  |                                     | นักศึกษา 🕴 รายการ นักศึกษ                                              |
| รายการ นักศึกษา                              |             |                     |                  |                                     |                                                                        |
| Q ดิมพังที่ขตับความักศึกษา                   | 2/2567      | - โปรดเคียงวิทยาเขต | โประเพิลิสาหรุณส | <ul> <li>Istanikamologes</li> </ul> | ใประเด็จกประเภทการดีก 👻                                                |
| ประเภทการฝึก                                 | กามการมีกษา | นักสักษา            | al-mandeerne     | วันที่ปรับปรุงท่าลุม                | นัดการ                                                                 |
| สหกิจสึกษา 1                                 | 2/2567      | sanashraNa          | กระพัท           | 19 กรกฎาคม 2587 เวลา 9:09           | 0                                                                      |
| แสดง 1 ถึง 1 จากพื้งหมด 1 รายการ             |             |                     |                  |                                     | าร์สนรณีๆ 1 อัตไป                                                      |
|                                              |             |                     | ·                |                                     |                                                                        |
|                                              |             |                     |                  |                                     |                                                                        |
|                                              |             |                     |                  |                                     |                                                                        |
|                                              |             |                     |                  |                                     |                                                                        |
|                                              |             |                     |                  |                                     |                                                                        |

หากต้องการแสดงข้อมูลของนักศึกษา ท่านสามารถคันหาที่รหัสประจำตัว หรือ ชื่อ สกุล นักศึกษาที่ ท่านต้องการได้ และคลิกที่โดยคลิกที่ไอคอนรูปตาที่อยู่ด้านขวาของตารางข้อมูลเมื่อคลิกแล้วระบบจะแสดง ข้อมูลนักศึกษาดังภาพ

| ÷                              | =                                                                                             | •      | 8       | C        | 2        | นางสาวNa-มุ่น<br>หน้างานประการงานทศักดิ์กษา |
|--------------------------------|-----------------------------------------------------------------------------------------------|--------|---------|----------|----------|---------------------------------------------|
| นักศึกษา                       |                                                                                               |        |         |          | 1.1      | นักศึกษา 🔸 แสลงนักศึกษา                     |
| ซ นักสึกษา 🖾 สำแหน่งงาน 🗇 แบบพ | ฟอร์มมิกประสบการณ์ 🗸 🛫 การพื้อหลงาน v 🖀 แบบประเม็นสอานประกอบการ v                             |        |         |          |          |                                             |
|                                | มางสาวNa<br>พืชเกิดความเราะ<br>หางการสุนโตขางสารารในการสารสารสารสารสารสารสารสารสารสารสารสารสา |        |         |          |          |                                             |
| © 2034                         | มหาวิทยา                                                                                      | ralisa | กคุโนโล | Ecrissia | allana a | พาวิทยาลัยเตลในใดยีราชนะเลลมีสาน            |

สถานประกอบการสามารถเข้าดูข้อมูลแบบแจ้งรายละเอียดของนักศึกษาในระบบได้ และสามารถดู แผนการนิเทศของอาจารย์ได้ เมื่ออาจารย์มีการกำหนดวันที่จะเข้ามานิเทศแล้ว และจะมีแบบประเมิน สำหรับสถานประกอบการ ในเมนูต่าง ๆดังภาพ

| นักศึกษา                |                                                                                                    |                 |               |                   |        |
|-------------------------|----------------------------------------------------------------------------------------------------|-----------------|---------------|-------------------|--------|
|                         |                                                                                                    |                 |               |                   |        |
| 🗟 นักศึกษา 🖻 ตำแหน่งงาน | 🗎 แบบฟอร์มฝึกประสบการณ์ 🗸                                                                              | 👻 การนิเทศงาน 🗸 | 🏛 แบบประเมินส | <i>เ</i> ถานประกอ | บการ 🗸 |
|                         | แบบรายงานตัวเข้าปฏิบัติงาน<br>แบบแจ้งรายละเอียดงาน<br>แบบแจ้งแผนการปฏิบัติงาน<br>แบบแจ้งโครงร่างรายงาน |                 |               |                   |        |
|                         | แบบบันทึกการปฏิบัติงาน<br>เม <b>นะเ</b> ริ                                                             | ตำแหน่งงาน      | <i>~ ~ a</i>  | a                 | ď      |

สถานประกอบการสามารถเข้าประเมินนักศึกษาระบบได้เลยเมื่อถึง(สัปดาห์สุดท้ายของการฝึก)